Traitement des données sous Excel. Utilisation de l'outil « filtre avancé » avec extraction c.-à-d. création d'une nouvelle liste avec l'option « copier vers un autre emplacement ».

Pour chaque question, copiez la liste source de données dans une nouvelle feuille, puis répondez à la question en créant au préalable les zones de critères et d'extraction.

Charger le fichier « produits.xlsx » sous Excel. Extraire « Produit », « Catégorie », « Origine », « Prix » pour les produits répondant aux critères suivants :

- 1. Catégorie = condiments
- 2. Catégorie = condiments et origine = CEE
- 3. Catégorie = boissons et prix > 100
- 4. Catégorie = condiments et origine = CEE et prix > 100
- 5. Catégorie = boissons ou catégorie = condiments
- 6. (Catégorie = boissons et origine = cee) OU (catégorie = condiment et origine = extérieur)
- 7. Prix > 70 et prix <=100

Par exemple, pour la question n°2, la zone de critères serait comme ceci

| Catégorie | Origine |
|-----------|---------|
| Boissons  | CEE     |

Et la zone d'extraction (après extraction) serait comme ceci

| Produit                   | Catégorie | Origine | Prix    |
|---------------------------|-----------|---------|---------|
| Chai                      | Boissons  | CEE     | 90.00   |
| Côte de Blaye             | Boissons  | CEE     | 1317.50 |
| Lakkalikööri              | Boissons  | CEE     | 90.00   |
| Laughing Lumberjack Lager | Boissons  | CEE     | 70.00   |
| Rhönbräu Klosterbier      | Boissons  | CEE     | 38.75   |
| Sasquatch Ale             | Boissons  | CEE     | 70.00   |